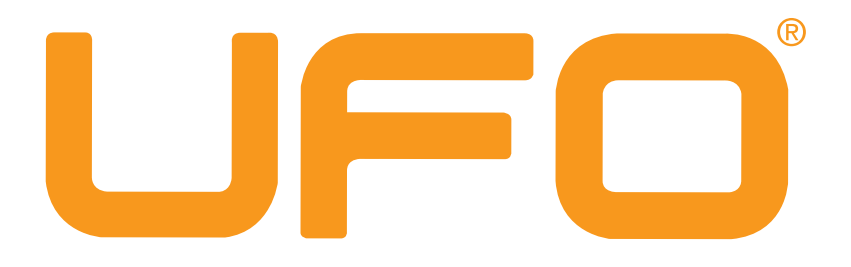

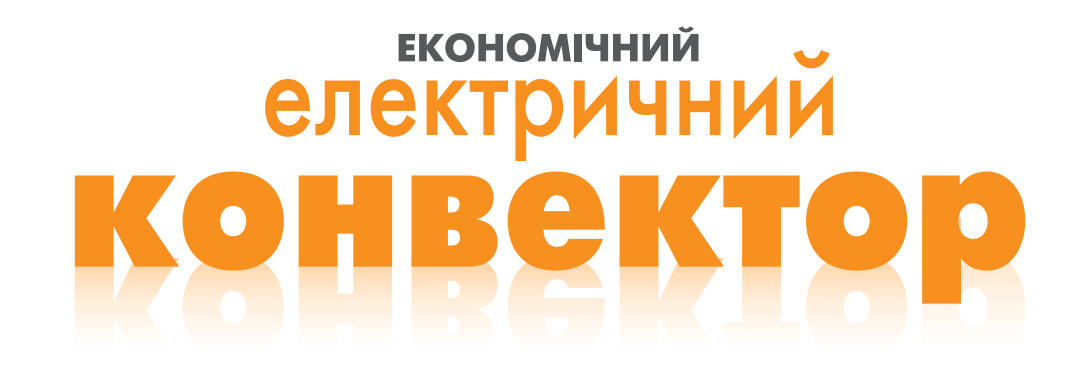

# Программирование Конвектора UFO «EHC»

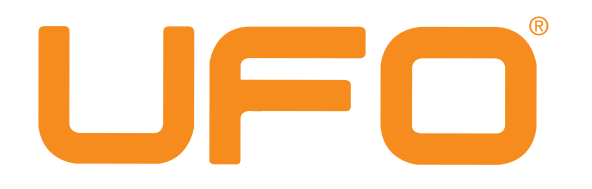

#### Подключаем конвектор к сети.

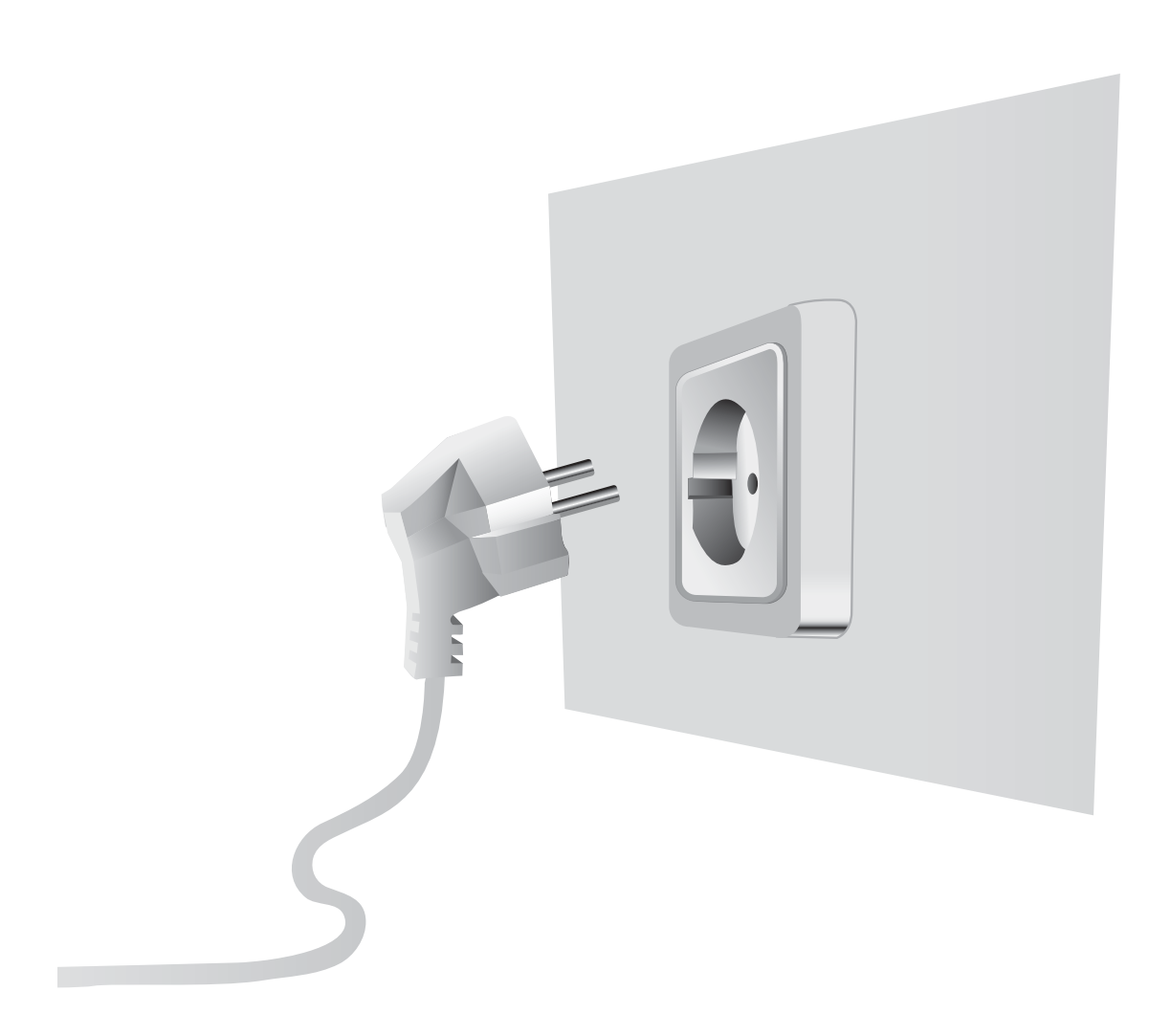

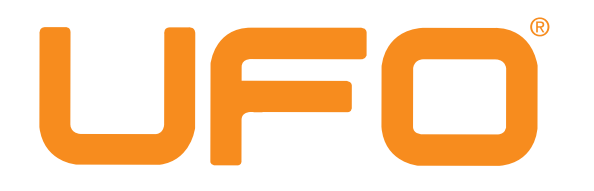

### Переводим кнопку в положение вкл

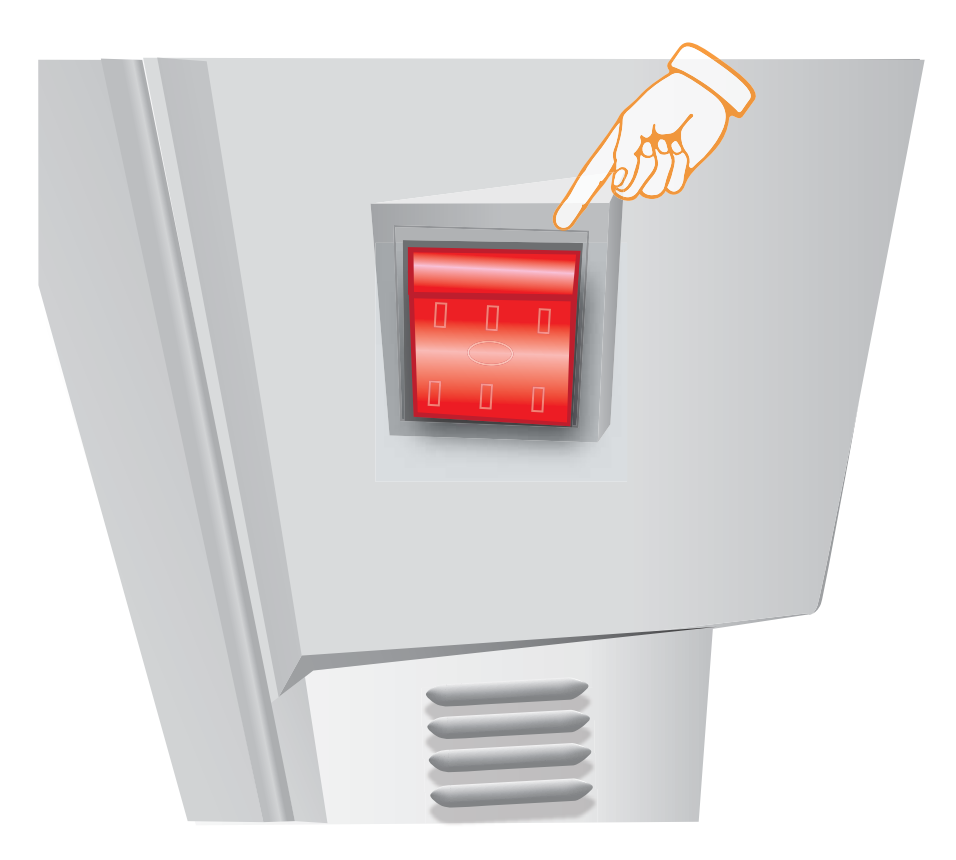

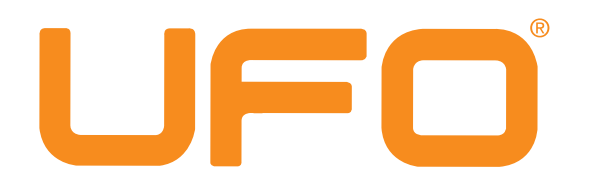

#### После чего мы нажимаем клавишу «POWER»

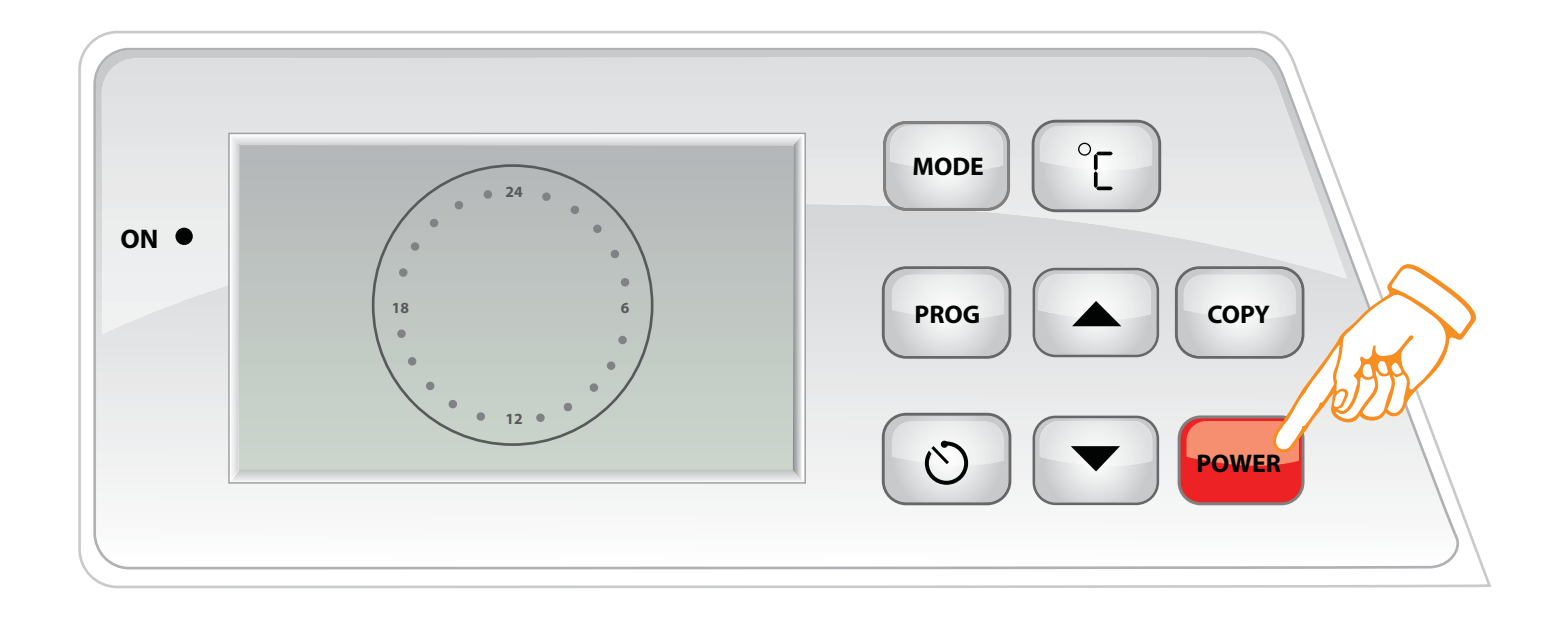

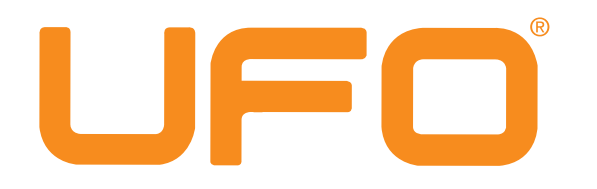

## Конвектор находится в режиме заводских настроек.

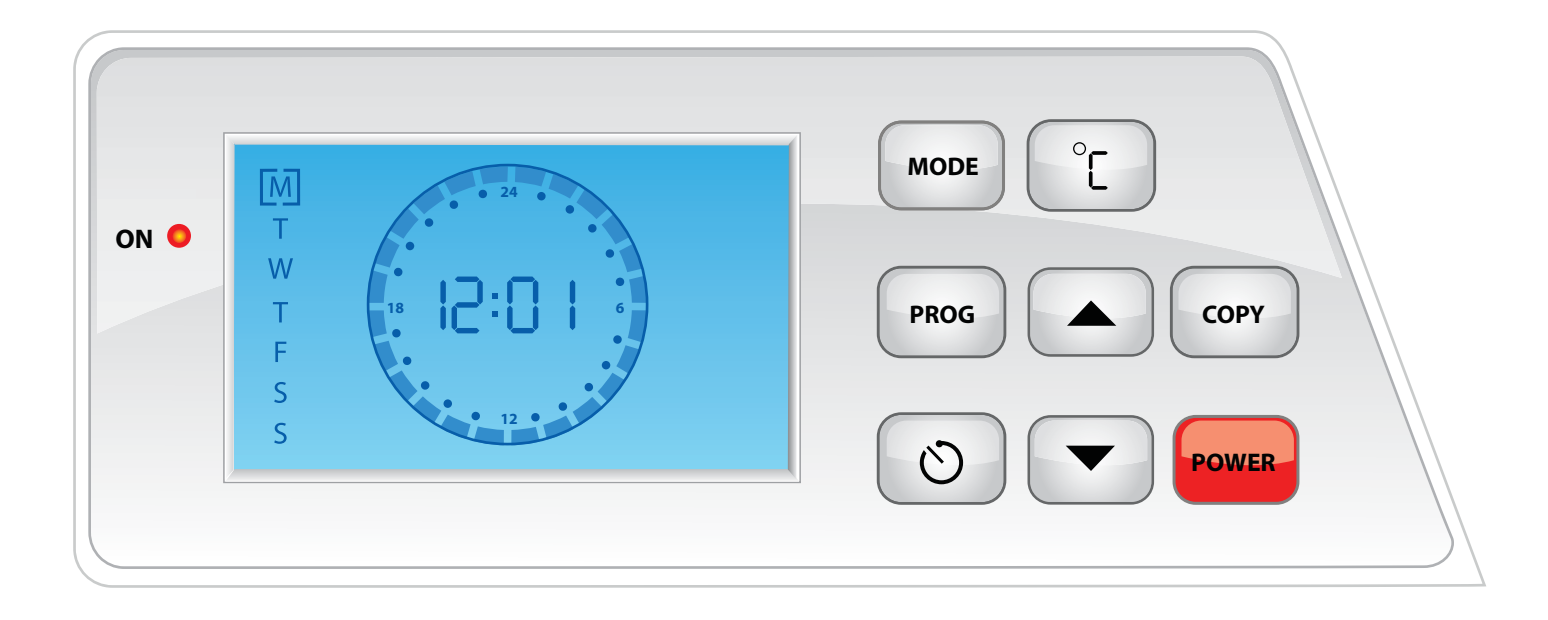

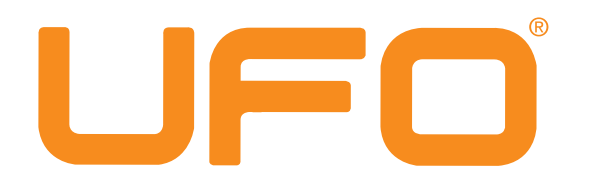

После нажатия кнопки **МОDE** переводим конвектор в **режим SS** с помощью клавиш **«ВЕРХ-ВНИЗ»** и подтверждаем настройки нажатием клавиши **«МОDE».** 

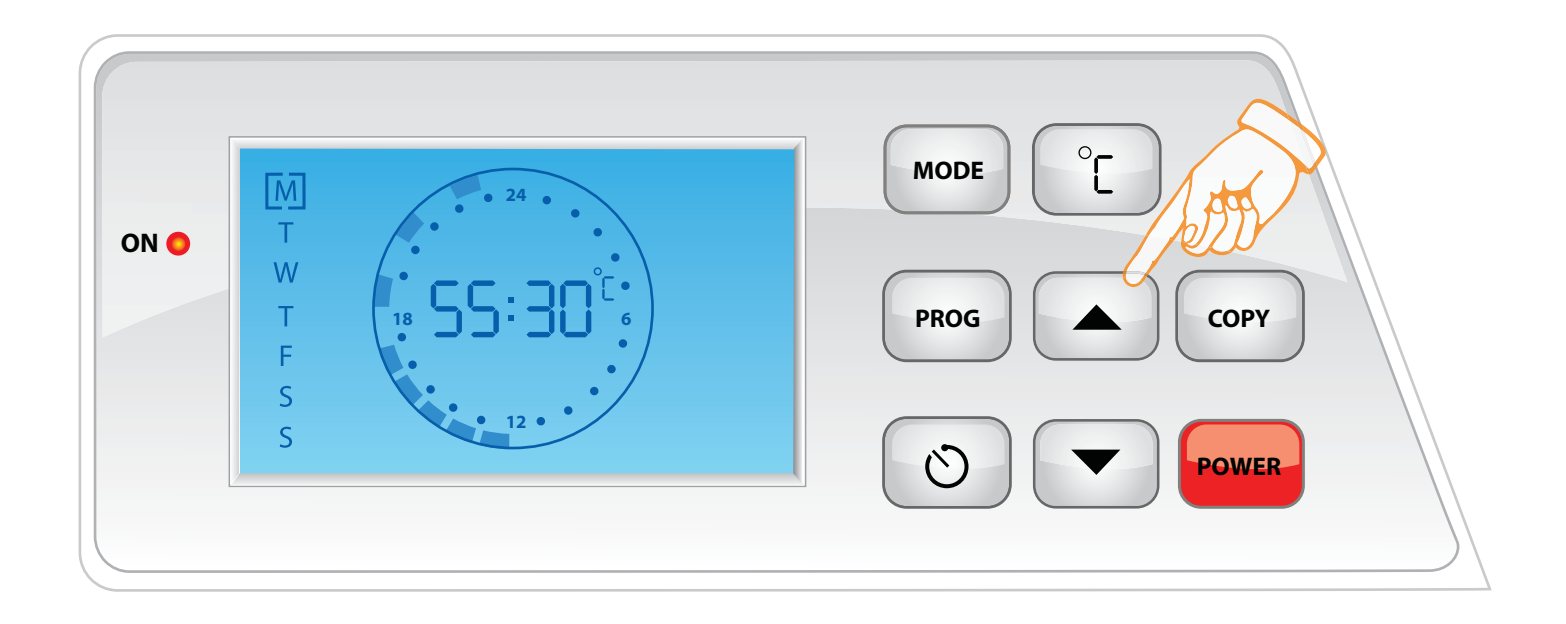

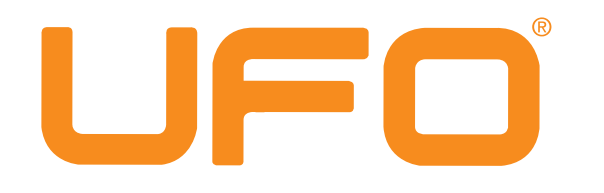

Конвектор находится в рабочем состоянии и готов к программированию. Приступаем к программированию с помощью нажатия клавиши «**PROG**»

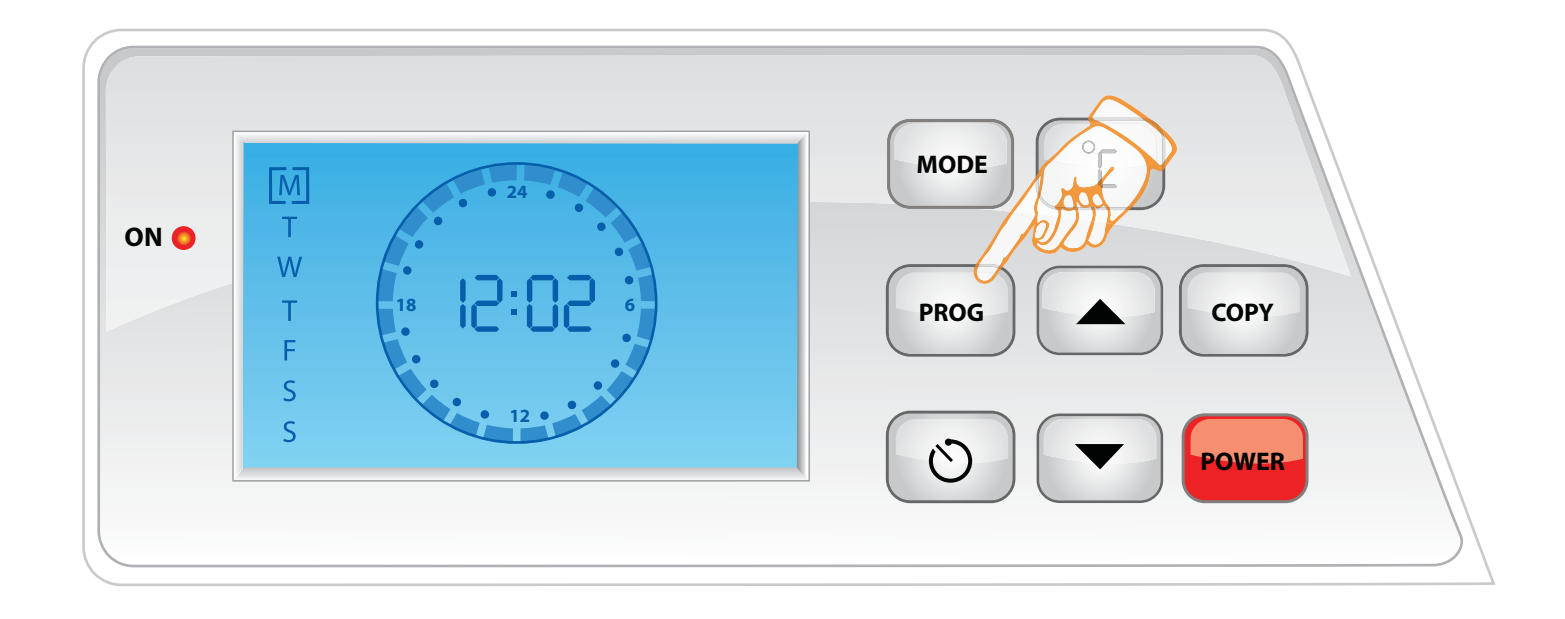

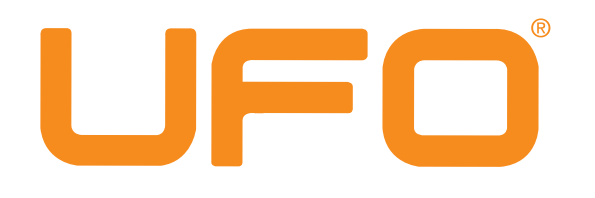

Программирование одного дня недели происходит в 24-ом цикле.

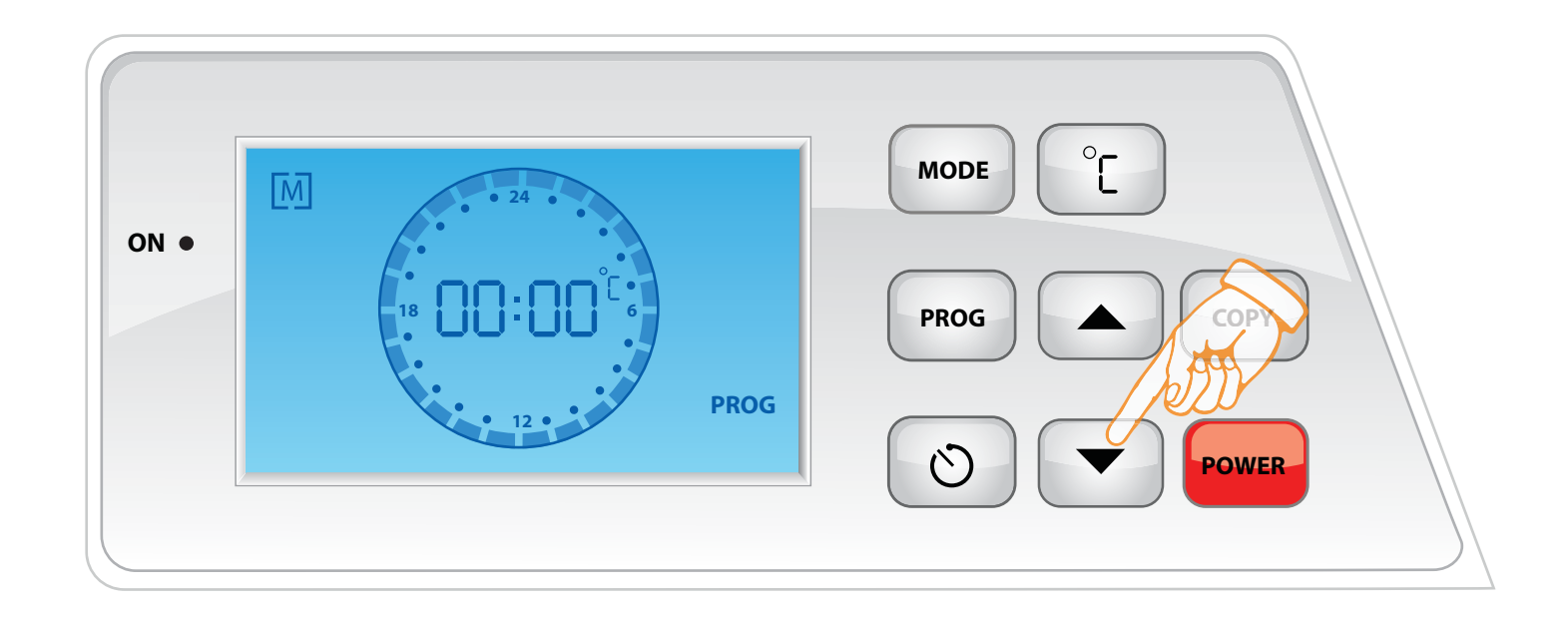

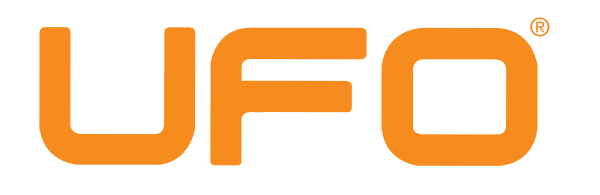

После программирования одного дня, подтверждаем настройки нажатием клавиши «**PROG**».

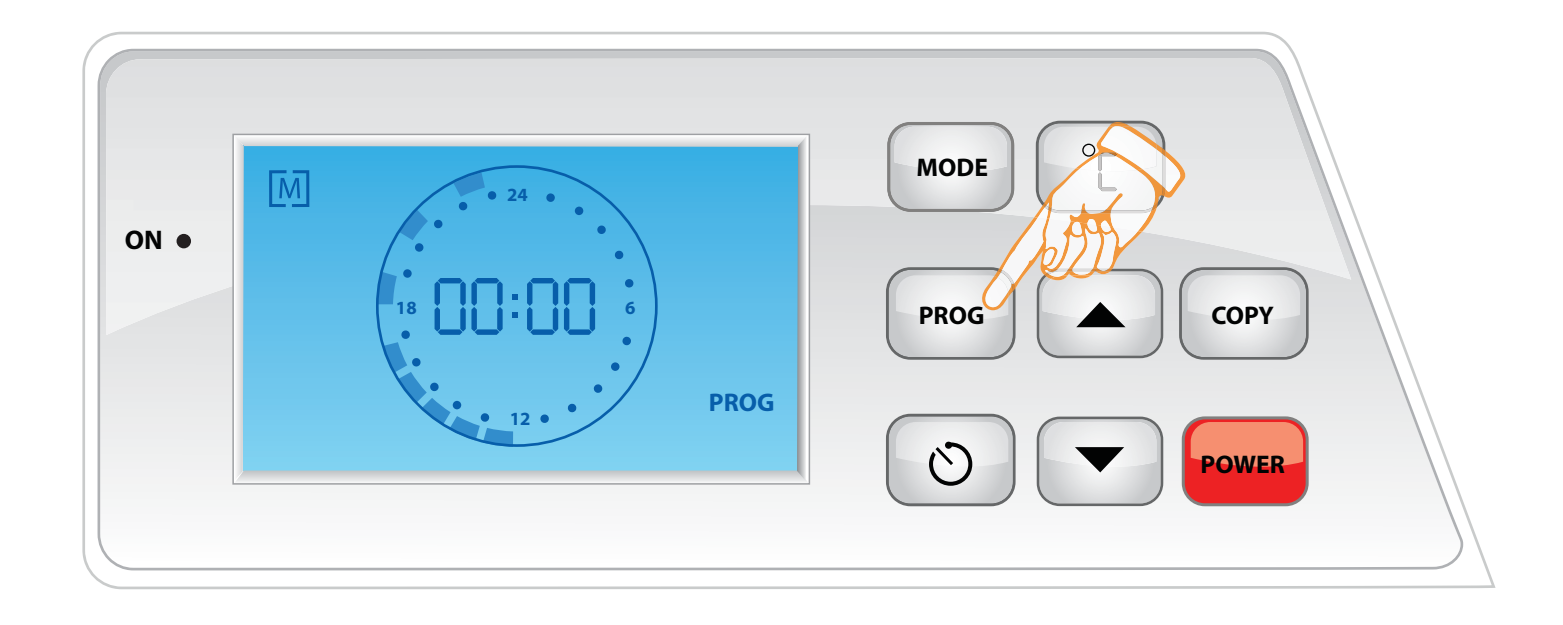

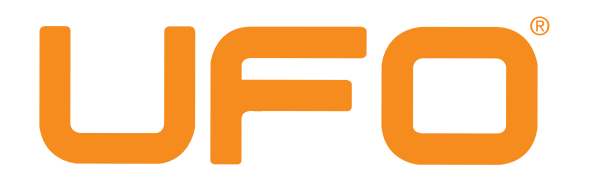

После программирования одного дня на ЖК-дисплей отображаются текущий день, время, часы включения и выключения конвектора.

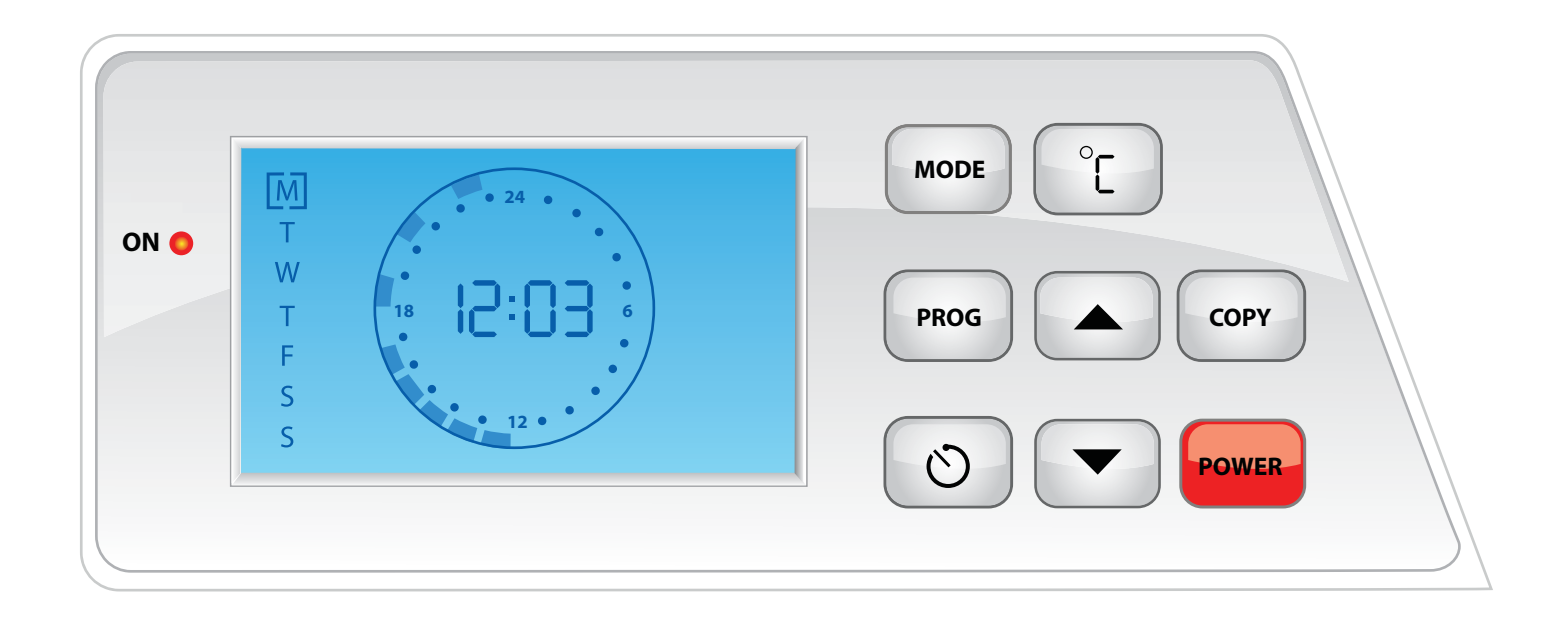

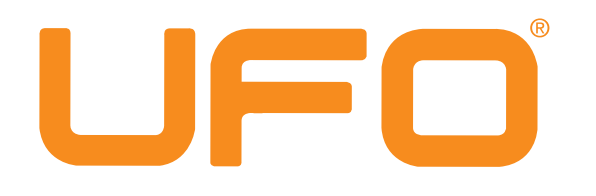

Для дальнейшего программирования нажимаем клавишу «**PROG**».

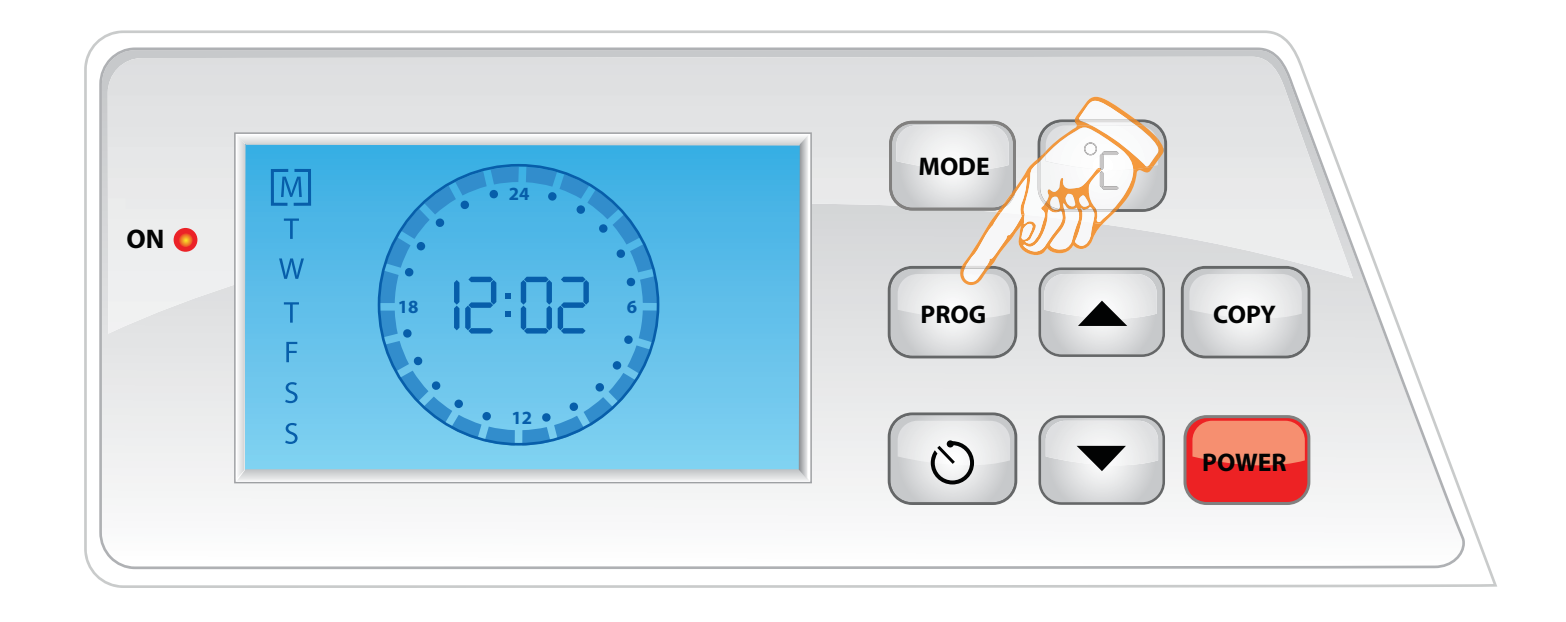

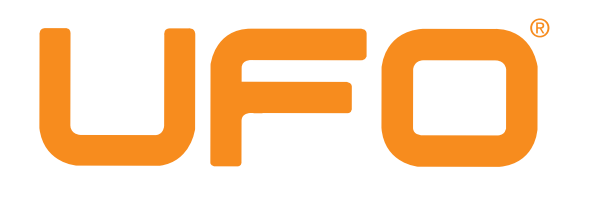

Для перехода на следующий день нажимаем клавишу «ЧАСЫ»

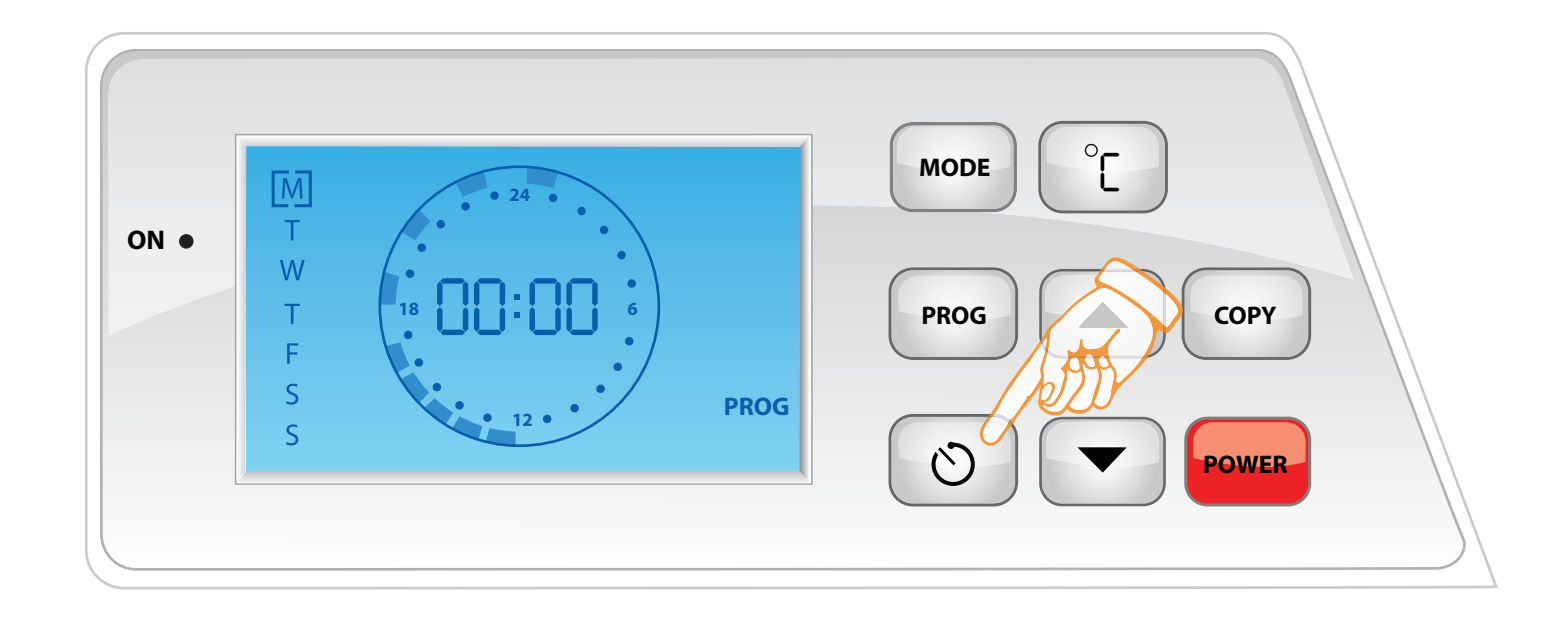

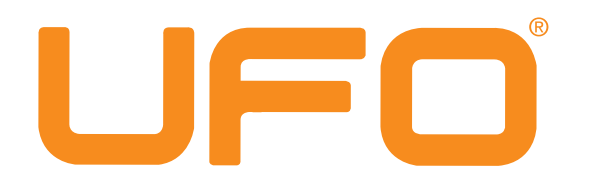

После того как мы перешли на следующий день недели, программируем конвектор, клавишами «Верх-Низ»

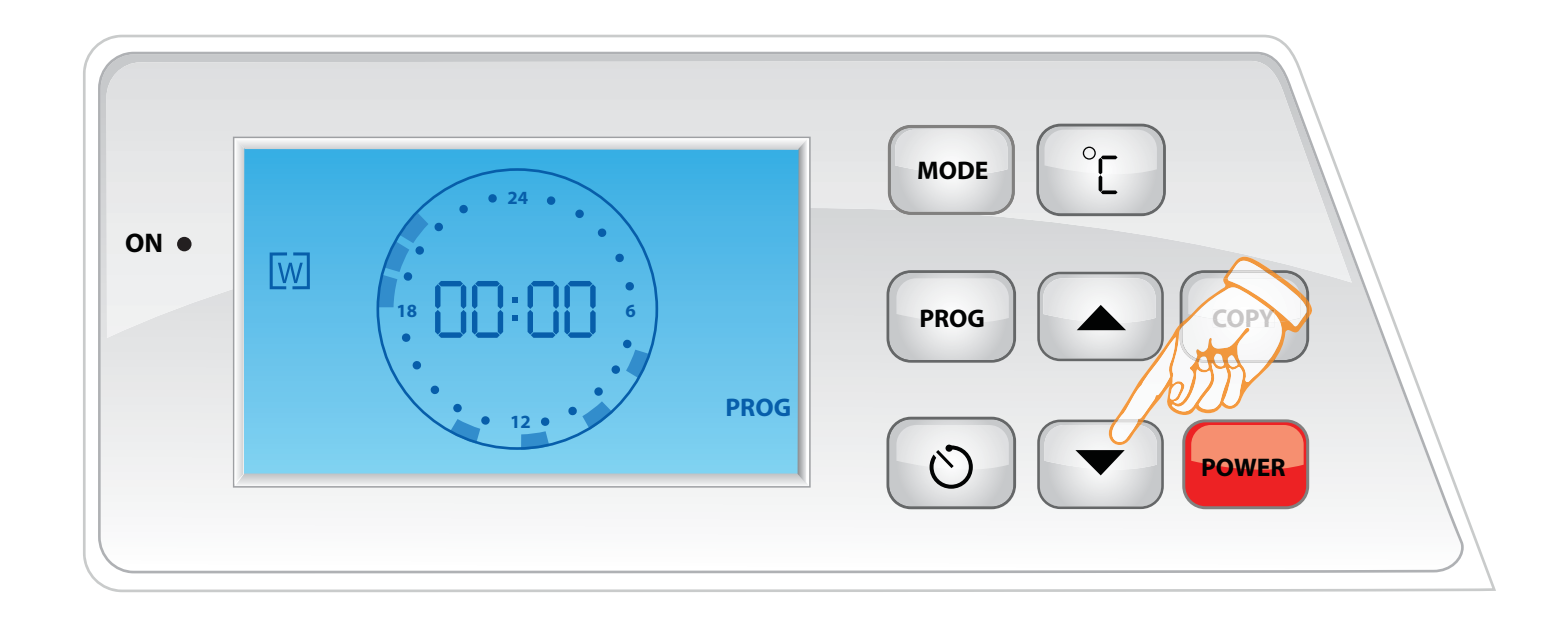

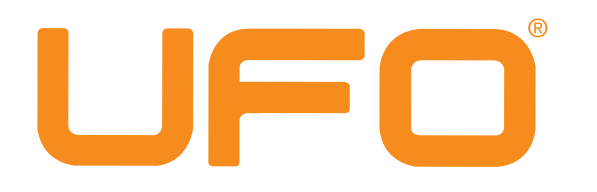

После того как мы запрограммировали следующий день, мы подтверждаем программу клавишей «**PROG**».

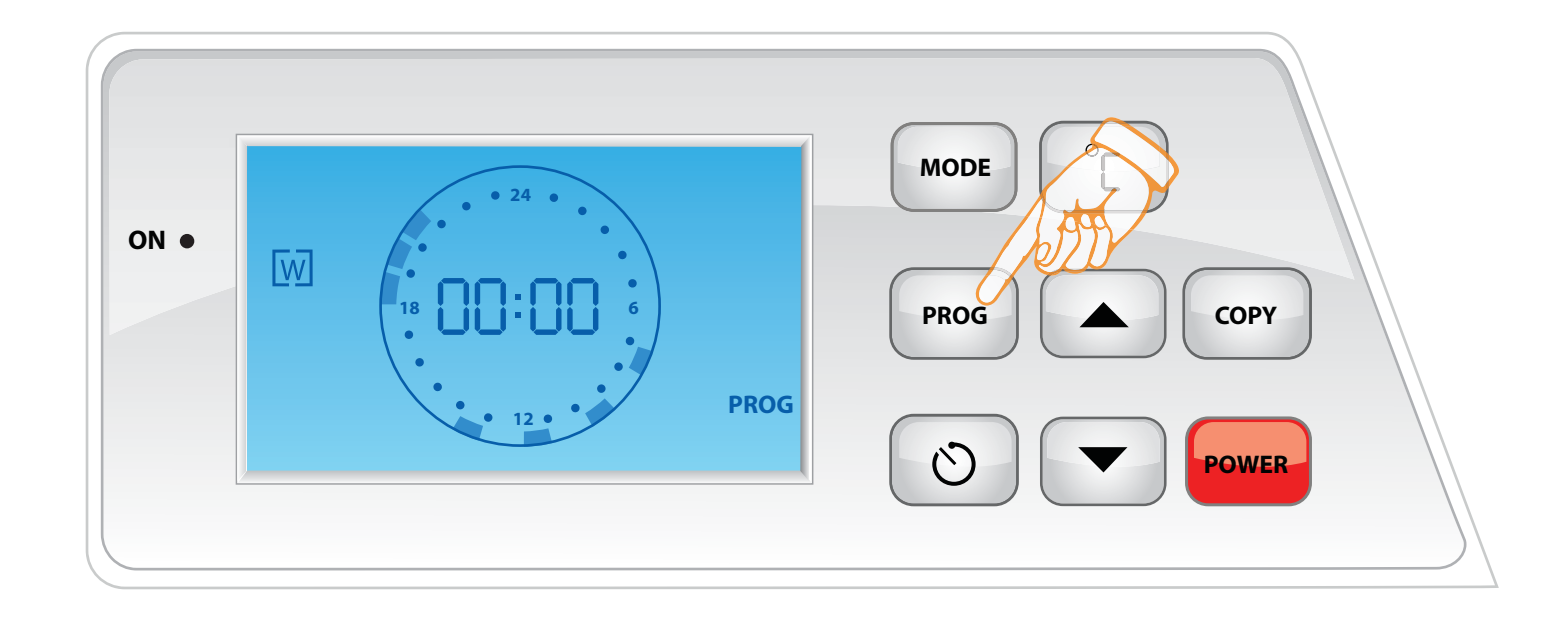

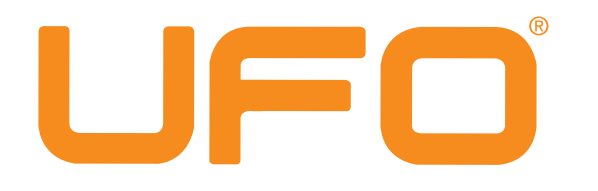

После чего обогреватель автоматически переходит в текущий день недели, и начинает работать в том режиме в котором он был запрограммирован.

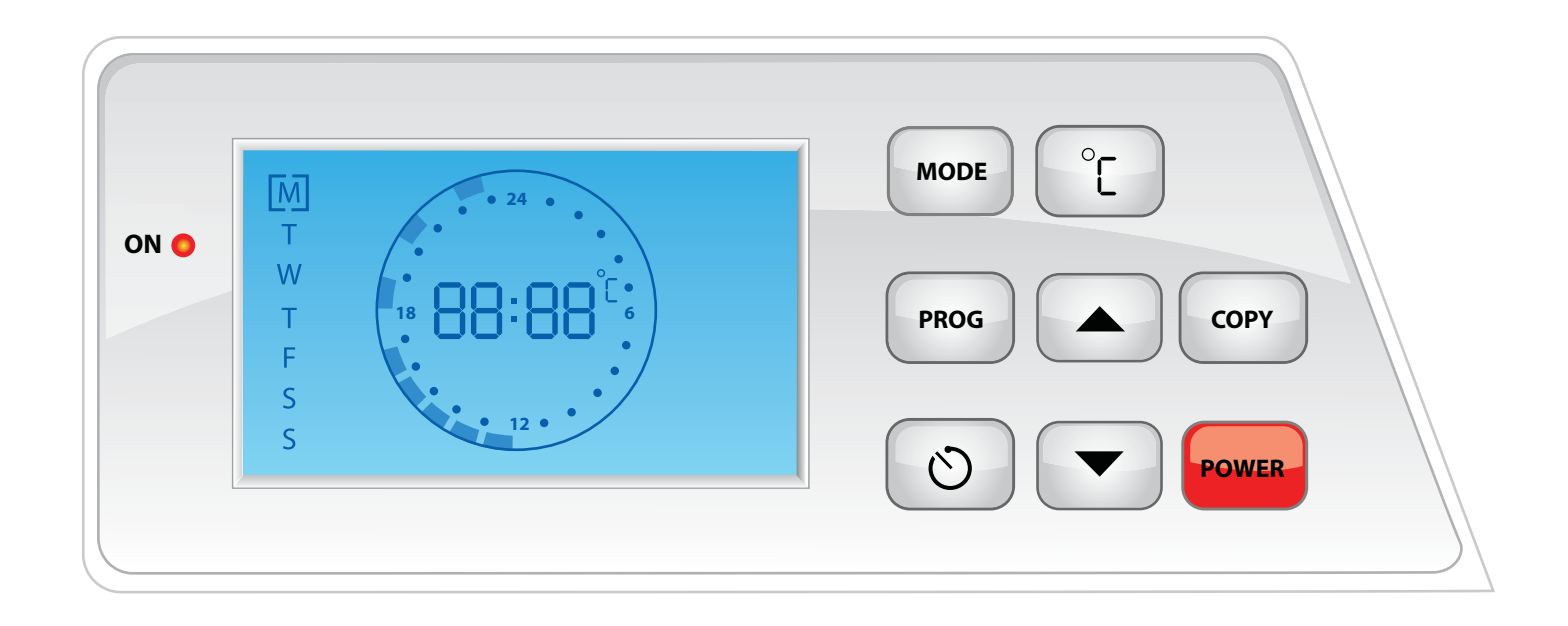